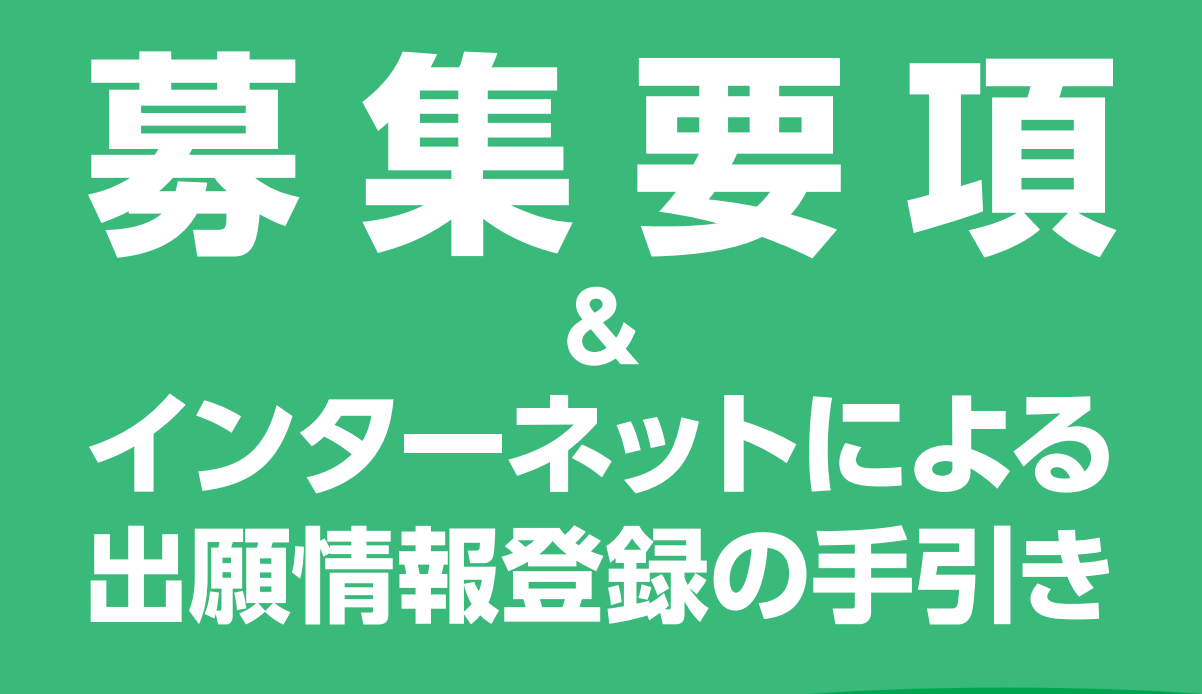

# 令和6年度(2024年度)

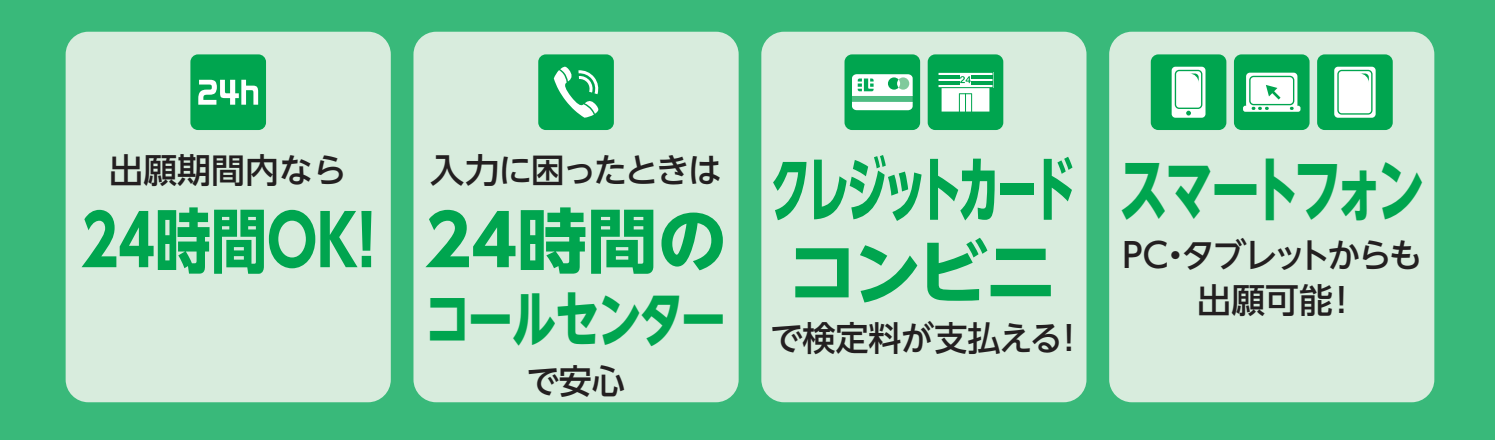

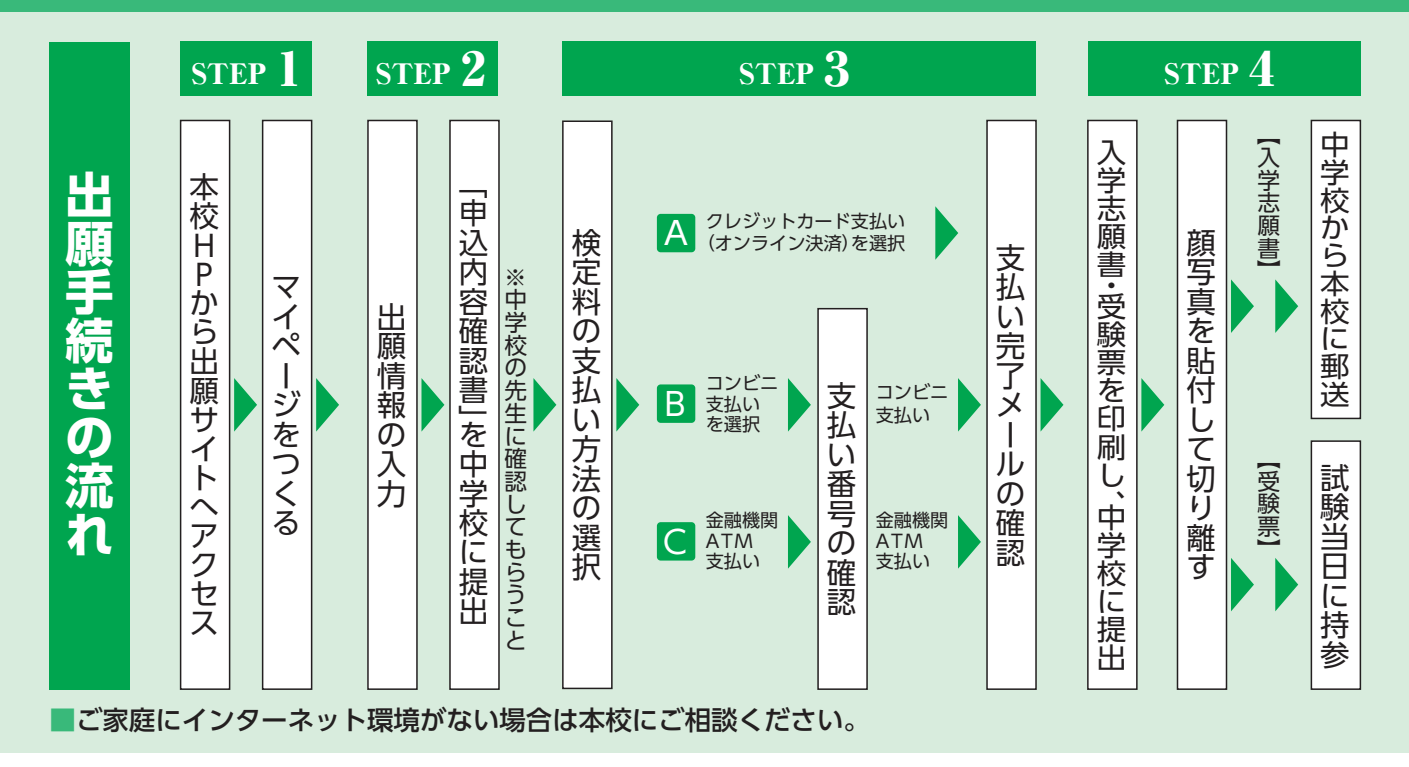

奈良女子高等学校

令和6年度(2024年度) 生徒募集要項

#### 募集

奈良女子高等学校

| 募集人数              | 全日制課程普通科 女子                                                                                                    | 特別進学コース 【推薦・一般】 計20名     |  |  |
|-------------------|----------------------------------------------------------------------------------------------------|--------------------------|--|--|
|                   |                                                                                                    | 保育進学コース 【推薦・一般】 計40名     |  |  |
|                   |                                                                                                    | 総合進学コース 【推薦・一般】計140名     |  |  |
| 出願資格              | 中学校卒業者及び卒業見込み者                                                                                                    |                          |  |  |
| 推 薦 入 試<br>(専願のみ) | 下記の条件いずれかを満たし中学校長の推薦を受けられる生徒を対象とする。<br>・本校の推薦基準を満たす成績優秀者<br>・本校の強化指定クラブ(バレーボール、バスケットボール、ソフトボール、卓球)<br>において、優秀な活動成績を修め入学後もその活躍が期待できる者 |                          |  |  |
| 出願期間              | ①出願情報登録期間 令和                                                                                                    | ]5年12月4日(月)~令和6年1月19日(金) |  |  |
|                   | ②検定料振り込み期間 <b>令和</b>                                                                                                    | ]6年1月9日(火)~1月19日(金)      |  |  |
|                   | ③出願期間 <b>令和</b>                                                                                                    | ]6年1月9日(火)~1月19日(金)      |  |  |
| 出願方法              | Web出願                                                                                                    |                          |  |  |
| 出願手続き             | ①提出書類 A 入学志願書(写真貼付)<br>B 個人報告書<br>※推薦入試受験者はA、Bに加え、中学校長推薦書が必要<br>※個人報告書、推薦書は本校ホームページからダウンロードできます。                                     |                          |  |  |
|                   | ②検定料 18,000円                                                                                                    |                          |  |  |

# 入学試験・合格発表

| 入 学 試 験<br>日時・科目 | 推薦入試                                                                                                    | 専願                |                                | 国語・英語・数学+個人面接    |  |
|------------------|----------------------------------------------------------------------------------------------------|-------------------|--------------------------------|------------------|--|
|                  | 一般入試                                                                                                    | 専願                | 令和6年2月6日(火)                    | 国語・英語・数学+グループ面接  |  |
|                  |                                                                                                    | 併願                |                                | 国語・英語・数学         |  |
|                  | ※推薦入試の国語・英語・数学は一般入試と同一問題です。<br>※筆記試験は各科目とも100点満点45分間で実施します。                                                                                                    |                   |                                |                  |  |
| 合格発表             | 令和6年2月9日(金) Web合否発表(電話による問い合わせは一切お断りします。)                                                                                                    |                   |                                |                  |  |
| 入学手続き            | 専 願 者 令和6年2月15日(木)までに入学金・施設設備資金を納入してください。                                                                                                    |                   |                                |                  |  |
|                  | 併 願 者                                                                                                    | <b>令和6</b><br>くださ | <b>年3月22日(金)17:00</b> まで<br>い。 | に入学金・施設設備資金を納入して |  |
| 出願手続き            | <ul> <li>・一般入試の場合、特別進学コース、保育進学コースを第1志望にする受験生は、総合<br/>進学コースを第2志望とすることができます。</li> <li>・推薦および一般入試専願出願者は、合格すれば必ず本校に入学するものとします。</li> <li>・一度納入された納付金及び書類等は理由のいかんに関わらず返還できません。</li> </ul> |                   |                                |                  |  |

## 奨学金・その他

・「授業料支援制度について」 国の就学支援金制度で基本額に加算あり世帯(年収目安590万未満)となる場合については、各都道府県の 制度と併せて本校が差額を負担し、授業料無償化とします。(年収目安は、両親・高校生・中学生の4人 家族で、両親の一方が働いている場合)

「ファミリー奨学生制度」
 母または姉が卒業生・在校生、または姉妹が同時に入学(どちらか一方に適用)する場合、入学金(10万円)
 の全額を免除します。※申請用紙を中学校に提出してください。
 ・推薦入試合格者は入学金の全額を免除します。また、特別推薦生として全受験生の内入学試験成績上位者

・推薦人試合格者は人学金の主観を免除します。また、特別推薦生どして全受験生の内人学試験成績上位者 10名に対し奨励金(年間10万円)を支給します。(ただし各学年進級時に継続可否の審査あり)

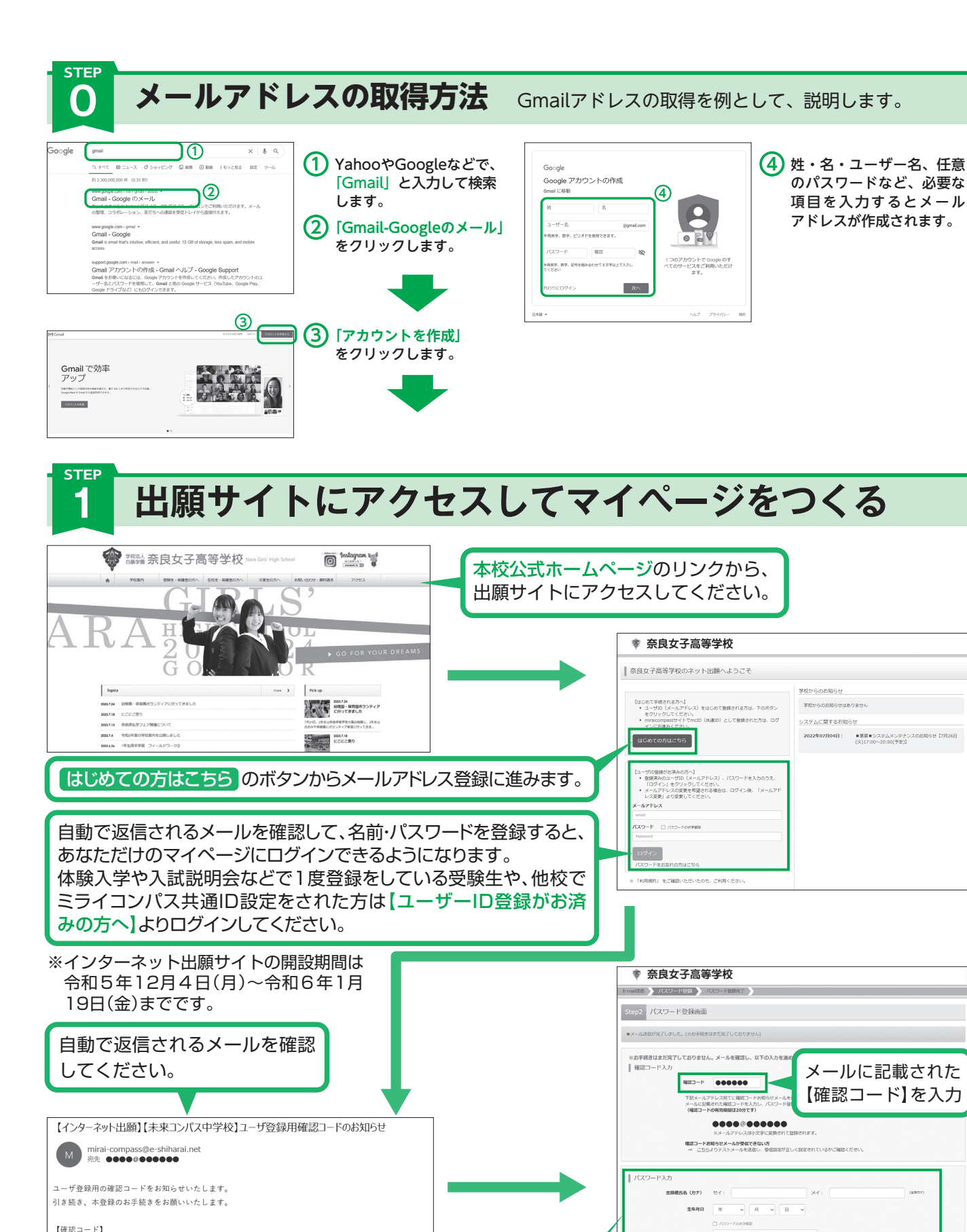

名前・生年月日・パスワードを登録すると、あなただけの マイページにログインできるようになります。

.....

20 分経過すると確認コードは無効になります。

その場合はお手数ですが、「はじめての方はこちら」からやり直してください。

入力時に不明な点がございましたら、画面右下の「お問合せ先」をクリックし、 画面内に記載のコールセンターへご連絡ください。(24時間対応)

パスワード

パスワード (確認)

約を確認し、同意した上で「登録」ボタンを押してください **四同意する** 

**戻る** 2 部

2

<志る質問 利用限的 推奨期限

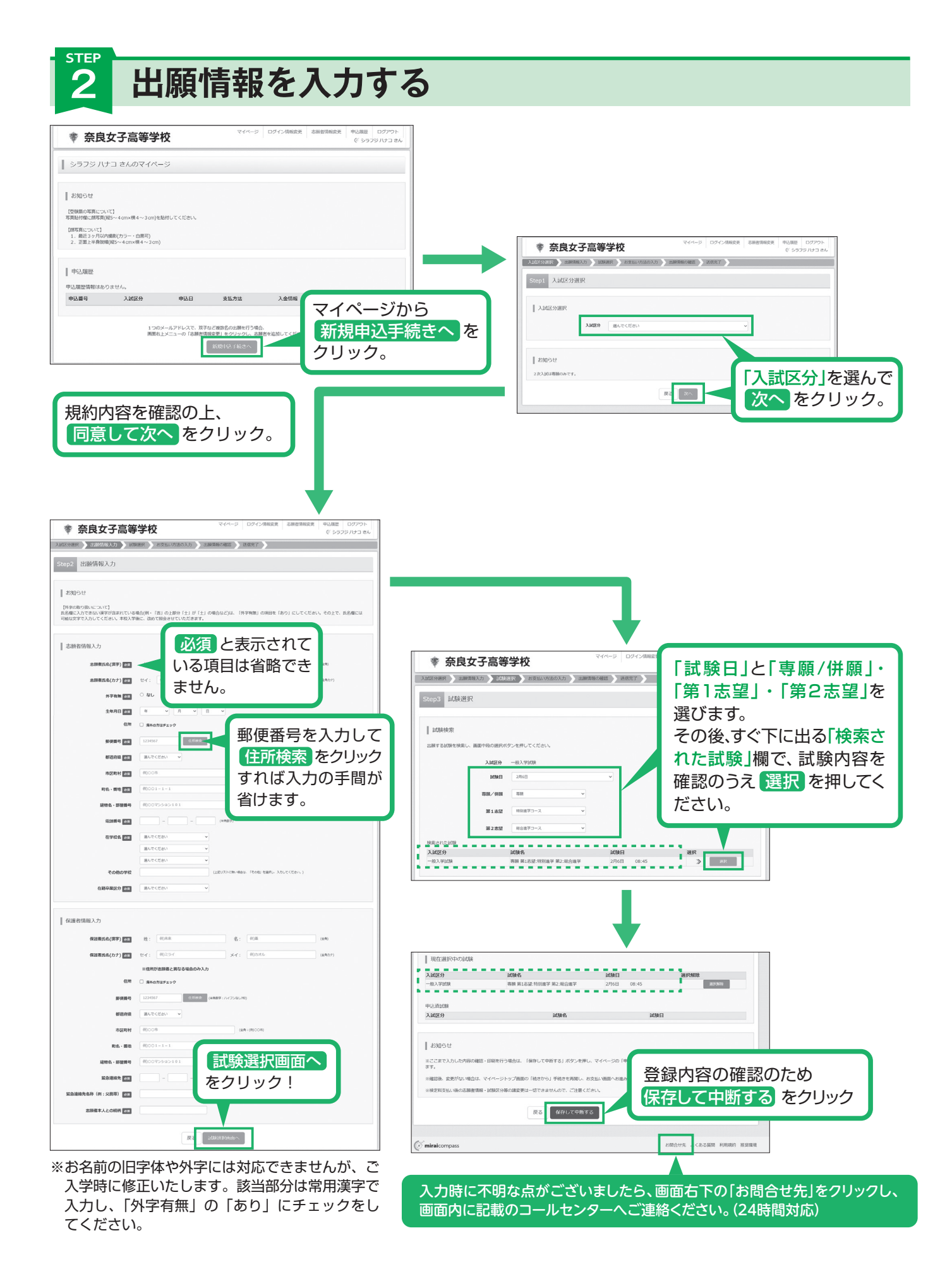

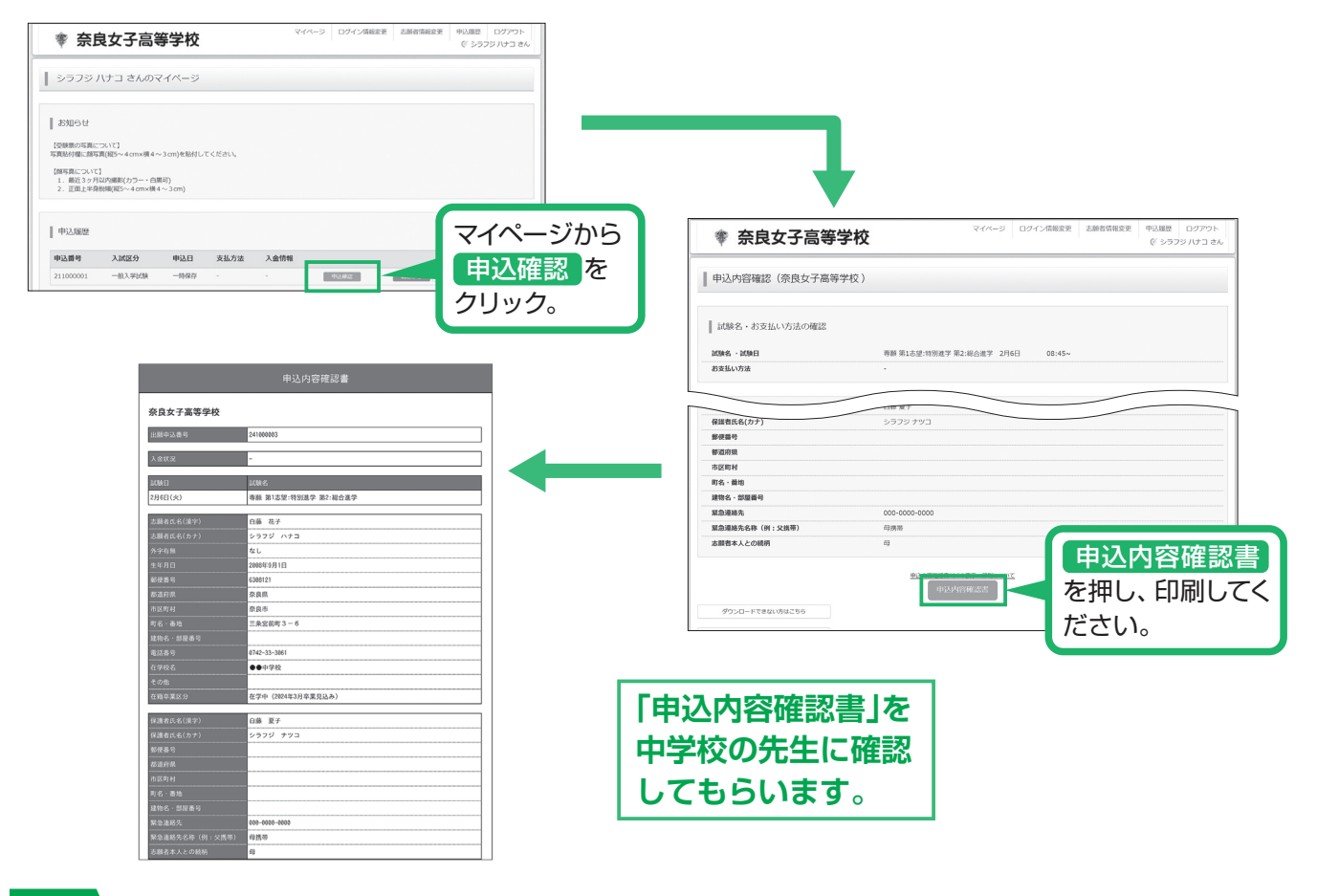

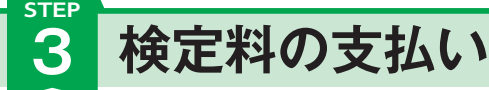

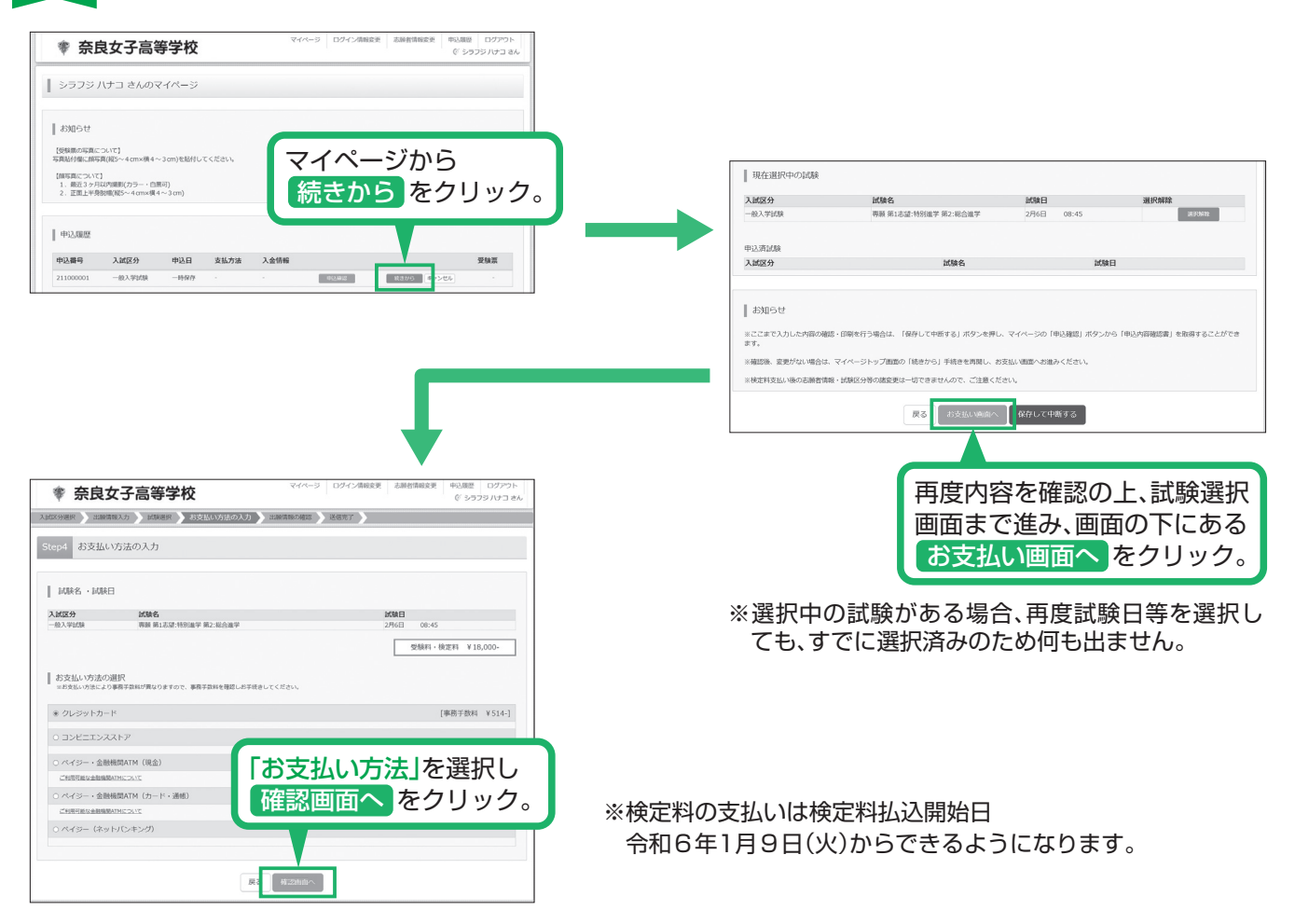

| 奈良女子高 入は区分選択 出験情報入力 」                                                                              | マイページ         ログイン係務会更         主動指領協会更         単品度         ログア           (* 595757/5*)         (* 595757/5*)         (* 595757/5*)         (* 595757/5*)           (は構成者)         正規時間をの確認         正統第7         (* 595757/5*)         (* 595757/5*) | クト<br>12ん 申込内容<br>20日本2月15年10                                                                    |
|----------------------------------------------------------------------------------------------------|----------------------------------------------------------------------------------------------------|--------------------------------------------------------------------------------------------------|
| Step5<br>出願情報の確認                                                                                   |                                                                                                    | ご ジャルス・の試験は以下の内容でお願意えはありませんか           専語 第1:45位:特別提手 第2:総合進学 2月6日         08:45                 |
| <ul> <li>試験名・受験料・検定料・</li> <li>試験名・試験日</li> <li>受験料・検定料</li> <li>要勝料・検定料</li> <li>事務手数料</li> </ul> | お支払い方法の確認<br>専築第1志望:1時別進学第2:総合進学 2月6日 08:45~<br>18,000円<br>514円                                                                                                    | <ul> <li>志順習情報</li> <li>□ 志勝者氏名(漢字)は志勝有本人の氏名ですか</li> <li>□ 白原 元子</li> </ul>                      |
| 吉可                                                                                                 |                                                                                                    | 生年7日は本願者本人の生年月日ですか<br>2008年09月01日           世期は金で入力されていますか(入力可能文字数を超える場合を除く)<br>余良県 奈良市 三条宮前町3-6 |
|                                                                                                    |                                                                                                    |                                                                                                  |

画面の指示に従ってお支払い手続きを進めます。入力した内容をもう一度確 認して、間違いがなければ申込内容、志願者情報の各項目にチェックをつけ て 上記内容で申込む のボタンをクリックします。 登録したメールアドレス に通知が届いていれば、操作は完了していますので、ご安心ください。

※この操作以降は内容の変更ができません

※いずれの支払方法でも検定料とは別に手数料がかかりますのでご了承ください

#### STEF 入学志願書と受験票を印刷し、入学志願書を在籍中学校に提出する 4

| 常 奈良女子高等学校     マイページ ログイン/新能会変 さ過数的相応変 中込通数     ログアクト     (ジラフラクト)     (ジラフラクト)     (ジラフター)     (ジラフター)     (ジラフター)     (ジラフター)     (ジラフター)     (ジラフター)     (ジョクラクト)     (ジョクラクト)     (ジョクラクト)     (ジョクラクト)     (ジョクラクト)     (ジョクラクト)     (ジョクラクト)     (ジョクラクト)     (ジョクラクト)     (ジョクラクト)     (ジョクラクト)     (ジョクター)     (ジョクター)                 | 常 奈良女子高等学校     マイページ □ 09423(#65年) ● 3488(#65年) ● 3428年 □ 09429下     マイページ □ 09423(#65年) ● 3428年 □ 09429下     マーンに定てき     マイページ □ 09423(#65年) ● 3428年 □ 09429下     マーンに定てき     マイページ □ 09423(#65年) ● 3428年 □ 09429下     マーンに定てき     マイページ □ 09423(#65年) ● 3428年 □ 09429下     マーンに定てき     マイページ □ 09423(#65年) ● 3428年 □ 09429下     マーンに定てき     マイージ □ 09423(#65年) ● 3428年 □ 09429下     マーンに定てき     マイージ □ 09423(#65年) ● 3428年 □ 09429下     マイージ □ 09423(#65年) ● 3428年 □ 09429下     マーンに定てき     マイージ □ 09423(#65年) ● 3428年 □ 09429下     マーンに定てき     マイージ □ 09423(#65年) ● 3428年 □ 09429     マイージ □ 09423(#65年) ● 3428年     マイージ □ 09423(#65年) ● 3428年     マイージ □ 09423(#65年) ● 3428年     マイージ □ 09423(#654)     マイージ □ 09423(#654)     マイージ     マイージ     マイージ     マイージーン □ 09423(#654)     マイージ     マイージ     マイージ     マイージ     マイージーン □ 09423(#654)     マイージ     マイージ     マイージーン □ 09423(#654) |
|----------------------------------------------------------------------------------------------------|----------------------------------------------------------------------------------------------------|
| >>フジ ハナコ さんのマイベージ                                                                                                    | 受験责(申込册号:211000001)                                                                                                    |
| ticities                                                                                                    | L DEREMAR                                                                                                    |
| (29歳回の時について)<br>「総合が他に加速者(RE~-4 on rel 4-3 on rel 4-3 o | 入価価が         一向入価値           LGMA - AGME         税額 単正式注 特別規学 第2:約合業 7 2月6日         06:45~         [1]                                                                                                    |
| 2. 正面上平身影响(#5~4 4m)(# 4~3 cm)                                                                                                    | ダウンロード<br>  安藤高校9年ダンムード                                                                                                    |
| 中込風感<br>中込鼻号 入試区分 中込日 支払方法 入会信頼 受装置                                                                                                    | フランジェアのFeeder<br>Protein Lais Asi<br>Advised * 111                                                                                                    |
| 21100001 -他入学は2時 8月24日 クレジットカード (秋時年7(6月24日) - 1998日 - 1998日                                                                                                    |                                                                                                    |
| イページに戻ると、受験票ボタンが表示されます。                                                                                                    | Ciminacompass の合われていた。<br>くもお用 PURD 用用                                                                                                    |
| コンビニ・ペイジー対応金融機関ATM支払いの場合は店頭で<br>D支払いが完了するまで表示されません。                                                                                                    | 入力時に不明な点がございましたら、画面右下の「お開                                                                                                    |
|                                                                                                    | 合せ先」をクリックし、画面内に記載のコールセンター/<br>ご連絡ください。(24時間対応)                                                                                                    |

入学志願書・受験票のPDFをA4サイズの普通紙で印刷して、入学志願書と受験票に顔写真を貼付します。

2受験票

令和6年度奈良女子高等学校

受赎番号

志願者名

受験票

試験名 專願 第1志望:特別進学 第2:総合進学 

 $\begin{array}{c} 8:45\\ 8:55\\ 9:00\\ 10:65\\ 10:55\\ 10:55\\ 10:55\\ 10:55\\ \end{array}$ 

■ 値 13:10 ~ ●受験に関する注意事項は、本校ホームページ「令和6 変入学試験 受験生の皆さんへ」を確認してください。

写 茂 (服5~4 cm×積4~3 cm ①上半身・正面・加昭 ②描立3カ月以内に開設 \_\_\_\_\_\_のもの

(営枠内にはがれないよう 全面貼付 ③裏面に受験番号・志測 者名を記入

シラフジ ハナ: 白藤 花子

試験当日の体温 \_\_\_\_\_10

3

※PDFファイルの保存方法はお使いの機器やソフトウェアによって異な りますので、取扱説明書などをご確認ください。

※保存したPDFファイルはコンビニのマルチコピー機でも印刷可能です。 詳しくは裏面をご確認ください。

## (●入学志願書)

(2受験票)

保護者印を押印後、在籍中学校に提出の上、顔写真を貼付 してください。その後、在籍中学校より本校へ郵送してく ださい。

在籍中学校に提出の後、受験票を切り離し、試験当日に持参 してください。

※画像イメージはサンプルです。実際の出願時に変更される場合があります。

令和6年度 奈良女子高等学校 入学志願書

 受験番号
 3
 試験名
 専願 第1志望:特別進学 第2:総合進学

奈良県奈良市三条宮

白藤 花子

白藤 夏子

 フリガナ
 シラフジ ハナコ

 電話番号
 0742-33-3061

●●中学校

 ①上半身・正面・無相
 ②最近3カ月以内に撮影のもの のもの (5种内にはがれないよう 全面起付 (3表面に受験番号・志願 者名を記入

志願者名

保護者名

●この「入学志願書・受録票」は中学校の先生に提出して下さい。
●受録に関する注意事項は、本校ホームページ「令和6年度入学 試験 受験生の皆さんへ」を確認してください。

2008/09/01

学校名

志願者名 生年月日 現住所

## 令和6年度(2024年度)入試用

切り取り

# 奈良女子高等学校 出願情報登録内容記入用紙

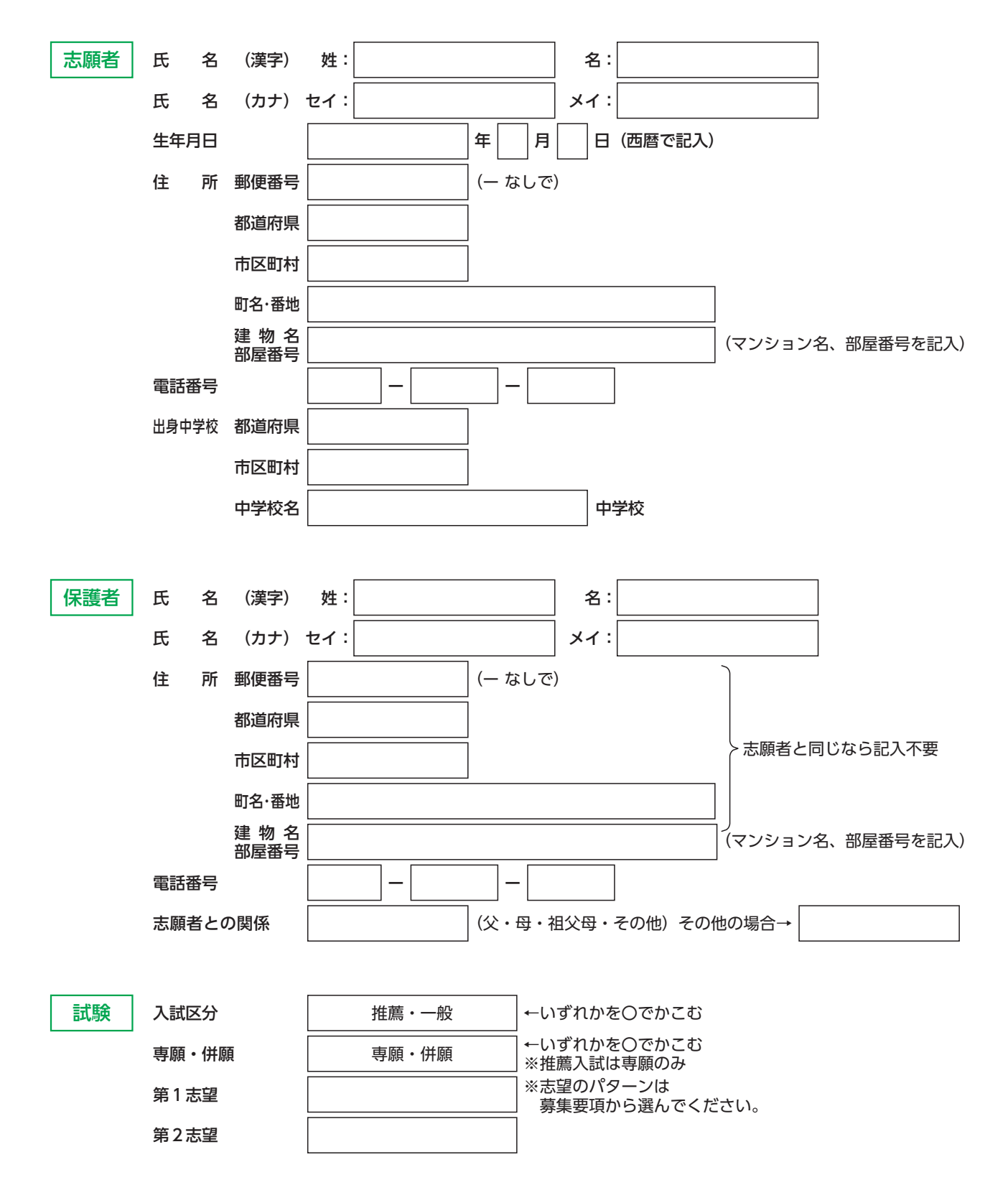

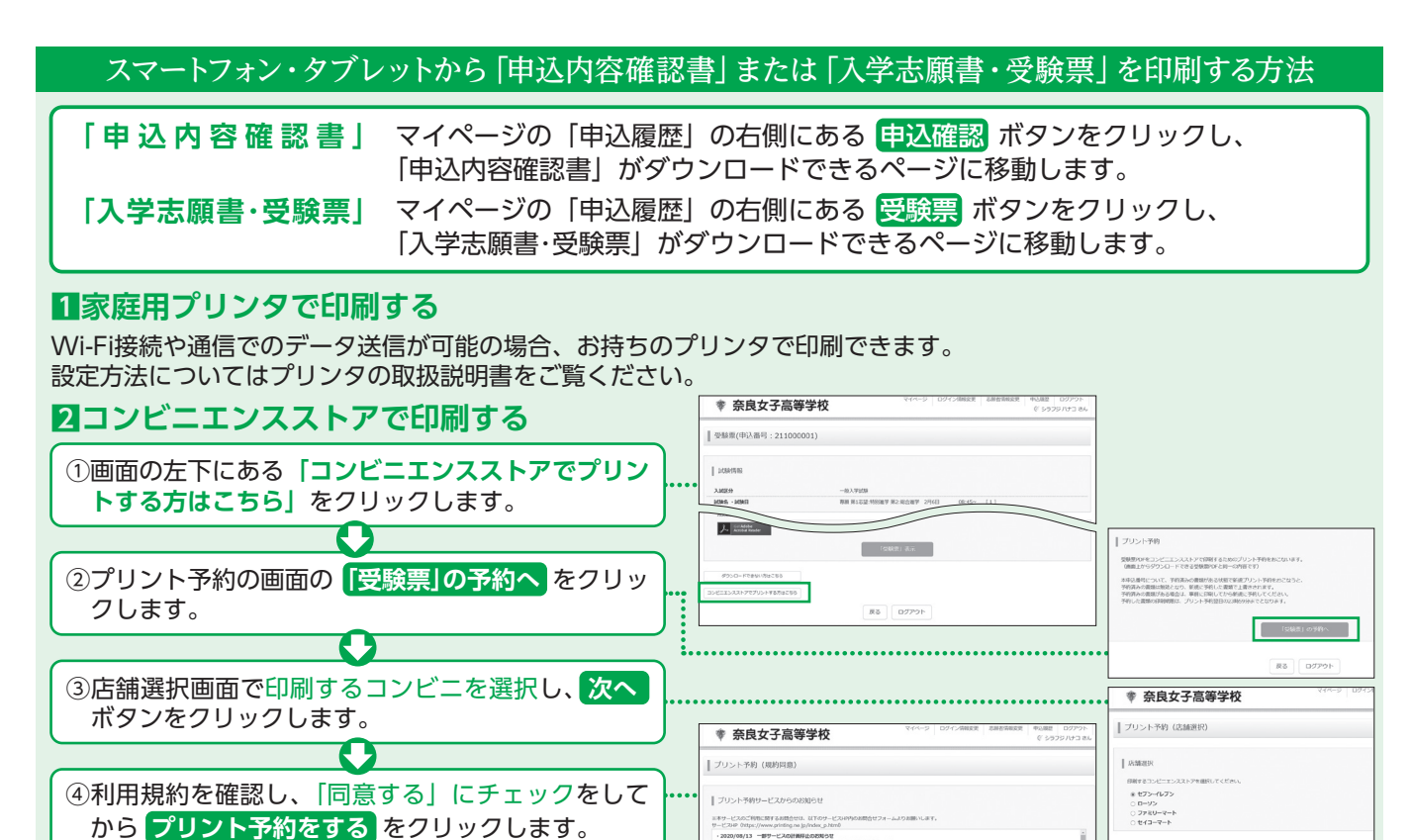

⑤予約完了画面の「**プリント予約番号**」を控えて、 予約したコンビニ店舗の端末に入力・印刷します。

た上で「プリント予約」ボタンを 反る プリント予約をする

R5 20

※画像イメージはサンプルです。実際の出願時に変更される場合があります。

# 入学志願書の提出期間/令和6年1月9日(火)~1月19日(金)

#### 検定料のお支払い方法について Δクレジットカードによるオンライン決済 ▼ご利用いただけるクレジットカード (決済手数料が必要です) $\bigcirc$ クレジットカード番号など必要な情報を入力し、決済を完了させます。 クレジットカードによるオンライン決済にて、24時間、検定料のお支払いが可能です。 Bコンビニでのお支払い ご利用いただけるコンビニ (支払手数料が必要です) LAWSON 出願登録後、払込票を印刷し(番号を控えるだけも可)、選択したコンビニレジにて お支払いを済ませてください。お支払い後に受け取る「お客様控え」はご自身で 保管してください。右記のコンビニにて、24時間、検定料のお支払いが可能です。 FamilyMart ■ペイジー対応金融機関ATMでのお支払い (支払手数料が必要です)

ペイジー対応金融機関ATMでお支払いができます。(ペイジーマークが貼ってあるATMでご利用いただけます)

### ▼ご利用いただける金融機関

000

三菱UFJ銀行、みずほ銀行、りそな銀行、埼玉りそな銀行、三井住友銀行、ゆうちょ銀行、千葉銀行、横浜銀行、 a yěžasy ペイジーマーク 関西みらい銀行、広島銀行、福岡銀行、親和銀行、東和銀行、熊本銀行、京葉銀行、南都銀行、足利銀行

#### 入試内容に関するお問い合わせ -

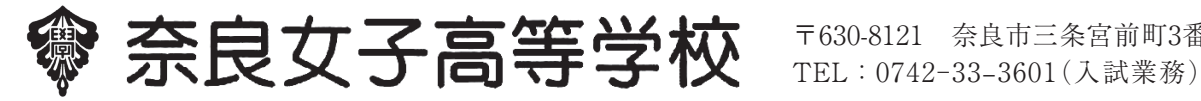

〒630-8121 奈良市三条宮前町3番6号

http://www.shirafuji.ac.jp